# Verbindung des Medion Full HD Media-Player(MD 86597) mit der seriellen Schnittstelle eines PCs

# Allgemeines

Der Media Player ist mit einer seriellen Schnittstelle mit 3,3V Logikpegel ausgestattet. Über diese Schnittstelle erhält man Zugriff auf die Konsole des Bootloaders U-Boot und kann die Bootausgaben des Kernels ansehen. Über die Kommandozeile des Bootloaders ist es möglich verschiedene Kernel oder Root-Filesysteme zu laden.

Weitere Informationen zum Bootloader gibt es hier:

http://www.denx.de/wiki/U-Boot

## Steckerbelegung

Die folgenden Bilder zeigen die Platine im Media Player und die Steckerbelegung.

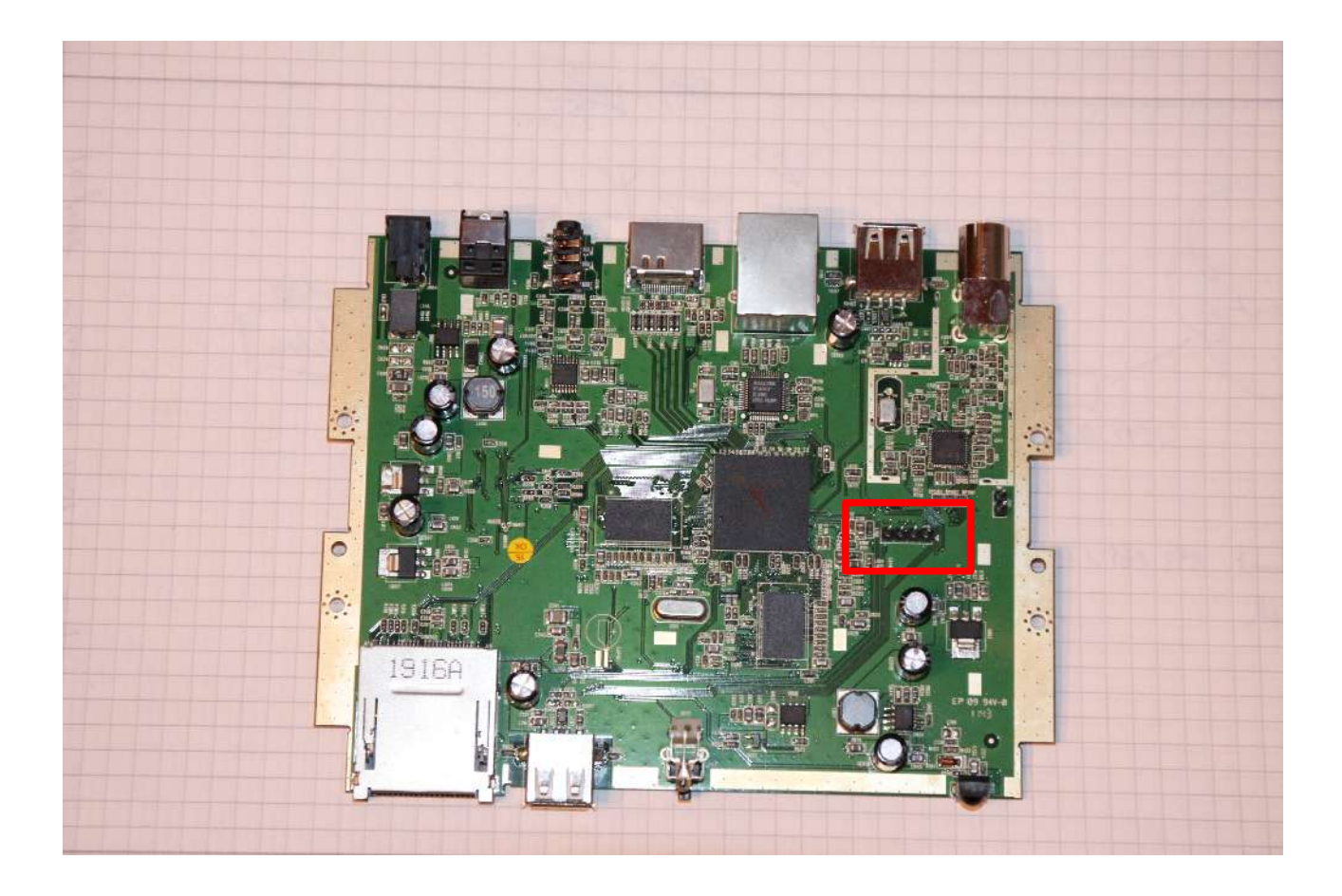

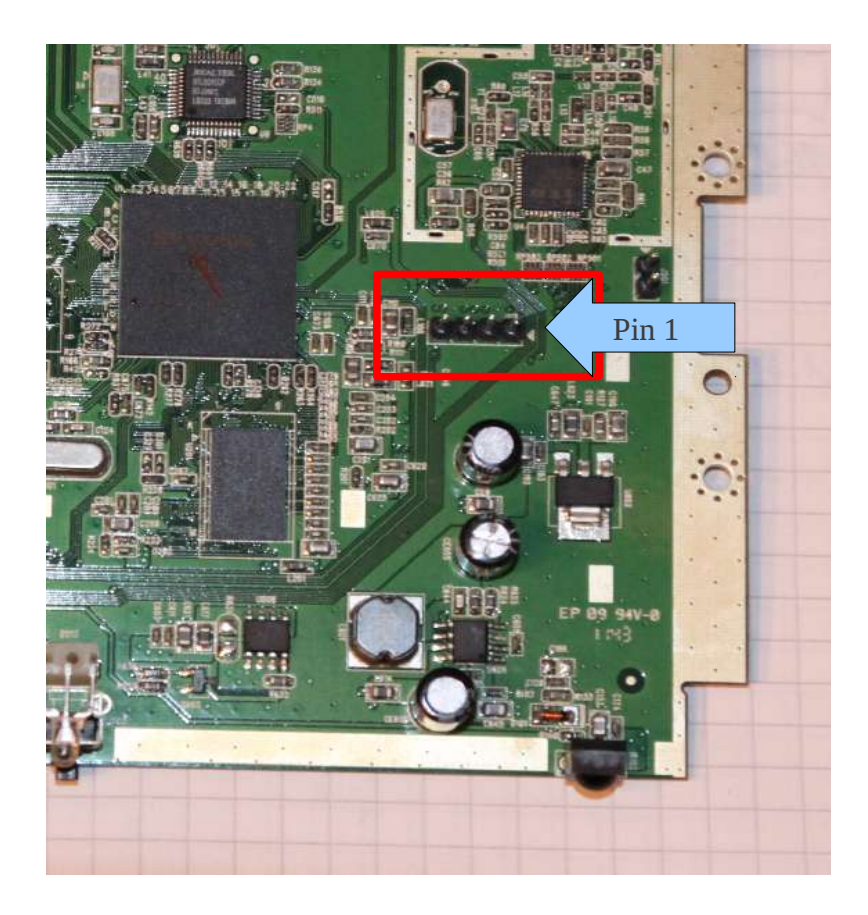

Auf den Fotos sind vier Pins zu sehen, der Pin 1 ist jeweils auf der rechten Seite und durch einen kleinen weißen Pfeil/Dreieck markiert.

Die Steckerbelegung ist wie folgt:

- 1 +3V3 (Plus)
- 2 Tx (Transmit/Senden)
- 3 Gnd (Minus)
- 4 Rx (Receive/Empfangen)

## Der richtige Adapter

Der Player arbeitet mit +3,3V Spannungspegel, eine Schnittstelle am PC mit +- 12V. Daher können diese nicht direkt miteinander verbunden werden. Man benötigt einen TTL(3,3V) nach RS232 oder einen TTL(3,3V) nach USB Wandler. Vor der Bestellung eines TTL-RS232 Wandlers sollte man prüfen ob der PC mit einer RS232-Schnittstelle ausgestattet ist, bei aktuellen Laptops ist das selten der Fall. Es folgen mehrere Bestellvorschläge bei einschlägigen Versandhändlern. Generell sollte jeder Adapter funktionieren welcher mit 3,3V Logikpegel arbeiten kann. Also auf z.B. Basis des FT232 Chips.

## TTL – USB:

http://www.reichelt.de/USB-Konverter/DELOCK-83117/3/index.html?;ACTION=3;LA=2;ARTICLE=120578;GROUPID=5253;artnr=DELOCK+83 117;SID=13UF9mU38AAAIAACQFBVw5e765f4ae09038e7b13fbcd638593d0e http://www.conrad.de/ce/ProductDetail.html?

<u>hk=SEM&insert=NA&WT.srch=1&utm\_source=google&utm\_medium=deeplink&utm\_content=dl\_article&utm\_campaign=g\_adwords&productcode=197326&gclid=CPPD86a7zLICFVC7zAodQw\_QAXg</u>

http://www.google.de/search?client=ubuntu&channel=fs&q=ttl+usb+wandler&ie=utf-8&oe=utf-8&redir\_esc=&ei=G2hfUKyuKIe1tAbQmIHoAQ#q=ttl+usb+wandler&hl=de&client=ubuntu&hs= QTt&channel=fs&prmd=imvns&source=lnms&tbm=shop&sa=X&ei=G2hfUMPpLsn0sgbTq4GQC w&ved=0CA4Q\_AUoBQ&bav=on.2,or.r\_gc.r\_pw.r\_qf.&fp=6cbdd4661b9ac4f4&biw=1680&bih= 960

# Die Verbindung zum PC

Die Pins Rx/Tx müssen mit dem PC gekreuzt verbunden werden, also Rx(Pc) mit Tx(Player) und Tx(PC) mit Rx(Player).

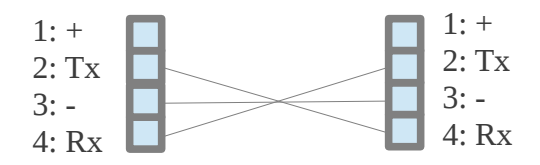

Die +3,3V Leitung muss nicht verbunden werden wenn der Wandler vom PC versorgt wird, wie es bei USB-Wandlern i.d.R. der Fall sein sollte. Die anderen drei Leitungen sind nötig.

Vor der Verbindung zum Media-Player kann man den Wandler testen in dem man auf der PC-Seite den Rx- mit dem Tx-Pin verbindet und in einem Terminalprogramm Daten sendet. Diese sollten umgehend im selben Terminalprogramm angezeigt werden.

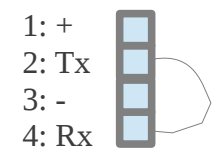

Als Terminalprogramm empfehle ich folgende:

Windows: putty

Linux: picocom

Folgende Einst-Iungen sind nötig:Baudrate:115200Datenbits:8Päritätsbit:keinStopbits:1Flusskontrolle:nein

Weitere Informationen zur seriellen Schnittstelle am PC findet man hier: <u>http://de.wikipedia.org/wiki/RS-232</u>

### Windows:

Putty kann direkt herunter geladen werden und ohne Installation arbeiten.

| 🕵 PuTTY Configuration |                                                | ×          |
|-----------------------|------------------------------------------------|------------|
| Category:             |                                                |            |
| Session Logging       | Basic options for your PuTTY session           |            |
|                       | Specify the destination you want to connect to |            |
|                       | Host Name (or IP address)                      | Port       |
| Bell                  |                                                | 22         |
| Features              | Connection type:                               |            |
|                       | 🔘 Raw 🔘 Telnet 🔘 Rlogin 💿 SSH                  | 🖉 🔘 Serial |
| Appearance            | Load, save or delete a stored session          |            |
| Translation           | Saved Sessions                                 |            |
| Selection             |                                                |            |
| Colours               | Default Settings                               | Load       |
| - Connection          |                                                |            |
| Proxy                 |                                                | Save       |
| Telnet                |                                                | Delete     |
| Rlogin                |                                                |            |
| in SSH                |                                                |            |
|                       | Close window on exit:                          |            |
|                       | Aiways Never O Only on cl                      | ean exit   |
|                       |                                                |            |
| About                 | Open                                           | Cancel     |

| ∃- Session                                                                                                    | Options controlling local serial lines                                         |                            |  |
|----------------------------------------------------------------------------------------------------|--------------------------------------------------------------------------------|----------------------------|--|
| <ul> <li>Logging</li> <li>Terminal</li> <li>Keyboard</li> <li>Bell</li> <li>Features</li> <li>Window</li> <li>Appearance</li> <li>Behaviour</li> <li>Translation</li> <li>Selection</li> <li>Colours</li> <li>Connection</li> <li>Data</li> <li>Proxy</li> <li>Telnet</li> <li>Rlogin</li> <li>SSH</li> <li>Serial</li> </ul> | Select a serial line<br>Serial line to connect to<br>Configure the serial line | COM1                       |  |
|                                                                                                    | Speed (baud)<br>Data bits<br>Stop bits<br>Parity<br>Row control                | 115200<br>8<br>1<br>None • |  |
|                                                                                                    |                                                                                |                            |  |

Das erste Fenster zeigt den Startbildschirm, das zweite Fenster wird geöffnet wenn man im Menü links ganz unten auf Serial klickt. Mit einem Klick auf Open öffnet sich die die Konsole und es kann los gehen.

| COM1 - PuTTY |   |
|--------------|---|
|              | * |
|              |   |
|              |   |
|              |   |
|              |   |
|              |   |
|              |   |
|              |   |
|              |   |
|              |   |
|              |   |
|              |   |
|              |   |
|              |   |
|              | - |
|              |   |

#### Linux:

Der Befehl zum Starten von picocom(wenn es vorher installiert wurde) in einer Konsole lautet wie folgt:

picocom --b 115200 --f n --d 8 /dev/ttyUSB0

/dev/ttyUSB0 ist dabei wenn nötig durch das jeweilige Device zu ersetzen als welches der Wandler im System eingebunden ist. Ggf. benötigt man Superuserrechte(mit dem Befehl su oder sudo, je nach Distribution).

#### Ausgabe

Hat man alles korrekt angeschlossen und schaltet dann den Media Player ein so erscheint folgende Ausgabe auf dem Bildschirm:

Check NOR device... Nor Reg Init NOR ID: 0xFF0xFF0xFF No Matched SYSID! Check NAND device... CEO:NAND ID:0xEC0xDA0x100x950x44 NAND\_LARGE\_NORMAL SYSBLK Found in BLK0 gdwImgOffset = 0x00000400 qdwImqLBANum = 0x0000100gdwImgRamAddr = 0x00180000 BOOTCODE\_NAND\_EXIST... Bootable device Status = 0x0002 Try to load image from NAND... Nand load firmware: Start from BLK4 Bootable image/device Status = 0x0202 Load BootCode done, Jump to 0x00180000.

U-boot For Z000000

U-Boot 2009.08-dirty (Oct 28 2011 - 16:50:34)

DRAM: 128 MB NAND: NAND\_LARGE\_NORMAL SYSBLK Found in BLK0 sk\_nand\_get\_pagesize:\_pChip->pagesize=2048

```
sk_nand_get_blocksize:_pChip->blocksize=131072
sk_nand_get_oobsize:_pChip->oobsize=64
found name is NAND 3,3V 8-bit
type->pagesize=2048B, type->erasesize=131072B
type->chipsize=268435456B, chip->chipsize=268435456B
mtd->writesize=2048B, mtd->erasesize=131072B
mtd->oobsize=64B
Cell Type:SLC
Manufacture: Samsung
Cell Type:SLC
ecc.layout: sky_oob
chip->write_page Unimplemented! Use DEFAULT: nand_write_page
chip->ecc.read_page_raw Unimplemented! Use DEFAULT:
nand_read_page_raw
chip->ecc.write_page_raw Unimplemented!
chip->ecc.read_oob Implemented! 2010/12/30
chip->ecc.write_oob Unimplemented! Use DEFAULT: nand_write_oob_std
chip->ecc.read_page Unimplemented!
chip->ecc.write_page Unimplemented! Use HW ECC, no need to
implement
256 MiB
In:
     serial
Out:
      serial
Err:
      serial
Hit any key to stop autoboot: 0
## Booting kernel from Legacy Image at 01000000 ...
  Image Name: Linux-2.6.32.9-default
  Image Type: ARM Linux Kernel Image (uncompressed)
  Data Size:
              2278256 \text{ Bytes} = 2.2 \text{ MB}
  Load Address: 00008000
  Entry Point: 00008000
  Loading Kernel Image ... OK
OK
Starting kernel ...
♦Uncompressing
Linux.....
..... done, booting the kernel.
```

Linux version 2.6.32.9-default (leocheng@SkyviiaBM1) (gcc version 4.3.2 (wschen@skymedi.com.tw) ) #7 PREEMPT Thu Nov 3 10:40:47 CST 2011 CPU: ARM926EJ-S [41069265] revision 5 (ARMv5TEJ), cr=00053177 CPU: VIVT data cache, VIVT instruction cache Machine: Skyviia SV8860 ...

Die Ausgabe geht danach noch weiter. Besonders interessant ist z.B. die gelb hinterlegte Zeile:

"*Hit any key to stop autoboot:*" wenn man nun eine Taste drückt wird der Bootvorgang unterbrochen und man ist auf der Kommandozeile des Bootloaders.

Viel Erfolg und Spass damit!